## Fehlermeldungen und Lösungen Google Business verbinden - Was Du überprüfen solltest

## Stelle sicher, dass Du mindestens einen und bis zu neun bestätigte Standorte hast

Blog2Social nutzt die offizielle Google Business API-Schnittstelle, um Deine Beiträge auf Deinem Brancheneintrag zu veröffentlichen. Du kannst Brancheneinträge mit bis zu neun verschiedene Standorten mit Blog2Social verbinden und auswählen, auf welchem Standort Dein Content geteilt werden soll.

Google erlaubt derzeit den Zugriff auf die API für alle Unternehmen mit bis zu 9 Standorten. Google plant, den Zugriff auf die API in Zukunft auch auf Unternehmen mit mehr als 9 verbundenen Standorten in Deinen Google My Business-Brancheneinträgen zu erweitern. Weitere Informationen

## Stelle sicher, dass Deine Standorte bestätigt sind.

Um Deinen Content mit Blog2Social in Deinem Brancheneintrag zu teilen, benötigst Du mindestens einen bestätigten Standort. Sollte Dein Standort noch nicht bestätigt sein, kannst Du das hier tun:

Lokalen Brancheneintrag bei Google bestätigen

# Stelle sicher, dass Du Blog2Social die Erlaubnis erteilt hast, in Deinem Brancheneintrag zu veröffentlichen.

Wenn Du Dein Google-Konto mit Blog2Social verbindest, fragt Google an, ob Du Blog2Social erlauben möchtest, für Dich zu veröffentlichen. Bitte klicke auf "**Zulassen**", damit Blog2Social die nötigen Rechte zur Veröffentlichung in Deinem Brancheneintrag bekommt.

### Fehlermeldungen und Lösungen

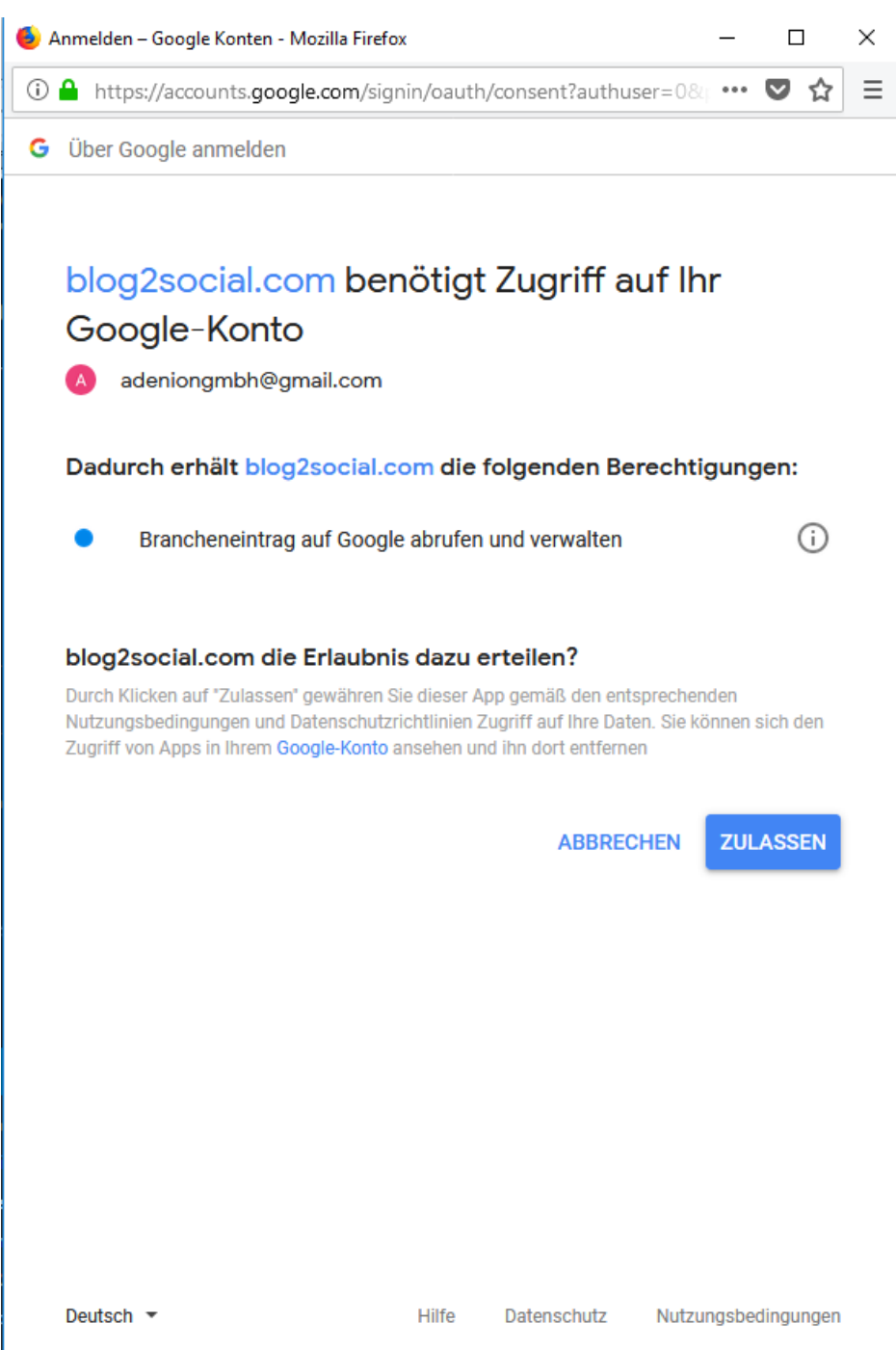

In unserem <u>kostenlosen Google Business Leitfaden</u> erfahren Sie, wie Sie in Google My Business mit aktuellen Beiträgen mehr Sichtbarkeit und Reichweite für Ihr Unternehmen gewinnen.

#### Tipp:

Du kannst die 2 Faktor-Authentifizierung in Deinem Google Account eingeschaltet lassen. Wenn Du in Blog2Social Deinen Google My Business Account verbindest, wird einmalig bei der Anmeldung nach einem Code gefragt. Bitte gebe den von Google zugesandten Code ein und vergebe die nötigen Rechte, damit Du Deine Beiträge mit Blog2Social veröffentlichen kannst.

#### Fehlermeldungen und Lösungen

Eindeutige ID: #1131 Verfasser: Blog2Social Letzte Änderung: 2019-04-26 00:01